# 从RTMT导出数据

# 目录

<u>简介</u> <u>先决条件</u> <u>要求</u> 使用的组件 问题 <u>解决方案</u> CLI报告

# 简介

本文档介绍实时监控工具(RTMT),它是一个有用的工具,用于以用户友好的表格格式检查有关 Cisco Unified Communications Manager(CUCM)的系统运行状况、注册电话、计算机电话集成 (CTI)连接等信息。RTMT依赖于思科实时信息服务器(RIS)数据收集器、思科警报管理器(AMC)服务 、思科Tomcat统计服务小服务、思科跟踪收集服务、思科跟踪收集小服务、思科日志分区监控工具 、简单对象访问协议(SOAP)实时服务API、SOAP性能监控API、Cisco RTMT Reporter Servlet、 Cisco CallManager可维护性RTMT和Cisco Tomcat服务。

# 先决条件

### 要求

思科建议您了解CUCM和RTMT。

### 使用的组件

本文档中的信息基于CUCM 7.1.5版及更高版本,但可能适用于早期版本。

本文档中的信息都是基于特定实验室环境中的设备编写的。本文档中使用的所有设备最初均采用原 始(默认)配置。如果您使用的是真实网络,请确保您已经了解所有命令的潜在影响。

## 问题

RTMT工具中不显示选项,该工具允许您将显示的数据导出到PDF文件或Microsoft Excel文档。

| Name  | St  | Node  | DirNum   | IpA   | Des   | Model      | Lo     |     | ActiveLoadId    | InactiveLoadId   |
|-------|-----|-------|----------|-------|-------|------------|--------|-----|-----------------|------------------|
| SEP6C | Reg | 10.48 | 2024-Reg | 10.14 | t7841 | Cisco 7841 | male   | SIP | sip78xx.10-1-1S | sip78xx.10-1-1-9 |
| SEP00 | Reg | 10.48 | 2021-Reg | 10.14 | c7941 | Cisco 7941 | allevi | S   | SCCP41.9-3-1S   | N/A              |
| SEPD0 | Reg | 10.48 | 2022-Reg | 10.14 | dx650 | Cisco DX   | kalevi | SIP | sipdx650.10-1-2 | sipdx650.10-0    |
|       |     |       |          |       |       |            |        |     |                 |                  |
|       |     |       |          |       |       |            |        |     |                 |                  |

# 解决方案

RTMT通过Cisco RIS数据收集器服务轮询终端的状态,例如注册电话、媒体资源、电话分机、媒体 网关控制协议(MGCP)、H.323网关、会话发起协议(SIP)中继和CTI会话。也可以从CLI检查此动态 信息。

一个非常常见的任务是检索有关所有已注册/未注册电话的信息和有关电话加载的信息。在RTMT中 的Call Manager > Device search > Phone(Any Status)下可以找到它。RTMT报告的截图显示在"问 题"部分。

在CUCM 10.0版及更高版本中,在RTMT中的"语音/视频">"设备搜索">"电话(任**何状态)"下可以查看 有关注册电话的相同信息**。

要检查相同信息、IP电话已注册、活动固件和非活动固件,请输入**show risdb query phone命**令:

#### admin: show risdb query phone

------ Phone Information ------#TotalPhones, #TotalRegistered, #RegisteredSCCP, #RegisteredSIP, #UnRegistered, #Rejected, #PartiallyRegistered, StateId, #ExpUnreg4, 3, 1, 2, 0, 1, 0, 49,0

DeviceName, Descr, Ipaddr, Ipv6addr, Ipv4Attr, Ipv6Attr, MACaddr, RegStatus, PhoneProtocol, DeviceModel, HTTPsupport, #regAttempts, prodId, username, seq#, RegStatusChg TimeStamp, IpAddrType, LoadId, ActiveLoadId, InactiveLoadId, ReqLoadId, DnldServer, DnldStatus, DnldFailReason, LastActTimeStamp, Perfmon Object

SEP6C416A369375, t7841, 10.147.94.124, , 0, 0, 6C416A369375, reg, SIP, 622, yes, 0, 509, malevich, 1, 1404913142, 1, sip78xx.10-1-1SR1-4, sip78xx.10-1-1SR1-4, sip78xx.10-1-1-9, , 0, , 1404913142, 2

SEP0018B9A0442B, c7941, 10.147.94.204, , 3, 0, 0018B9A0442B, reg, SCCP, 115, yes, 0, 115, allevich, 2, 1404913140, 1, SCCP41.9-3-1SR4-1S, SCCP41.9-3-1SR4-1S, , , , 0, , 1404913140, 2

SEPD0C7891413BC, dx650, 10.147.94.182, , 0, 0, D0C7891413BC, reg, SIP, 647, yes, 0, 532, kalevich, 4, 1404913141, 1, sipdx650.10-1-2-33, sipdx650.10-1-2-33, sipdx650.10-0-2-32, , 0, , 1404913141, 2

SEP8CB64FF7E2EE, , 10.147.94.133, , 3, 0, 8CB64FF7E2EE, rej, SCCP, 436, yes, 0, 335, NoUserId, 7, 1405069589, 1, , , , , , 0, , 1405069635, 0

Total count 4

信息可导出到Excel文件。将show risdb query phone命令的**输出复制并**粘贴到文本编辑器,并将文 件另存为.csv(逗号分隔值或"逗号分隔")文件。例如,名称为UCM\_export\_data\_RTMT2.csv。

#### 然后,使用Microsoft Excel打开文件,该文件将以表报告的格式显示。

| Fil  | e Hom                        | e Inser | t Page  | e Layout       | For  | mulas | Data Review | View    |                     |                    |  |
|------|------------------------------|---------|---------|----------------|------|-------|-------------|---------|---------------------|--------------------|--|
| \$24 |                              | •       | 0       | f <sub>x</sub> |      |       |             |         |                     |                    |  |
| 1    | А                            | В       | С       | G              | Н    | I J N |             | Ν       | S                   | Т                  |  |
| 1    | admin:show risdb query phone |         |         |                |      |       |             |         |                     |                    |  |
| 2    |                              | Phone I | Informa | ation -        |      |       |             |         |                     |                    |  |
| 3    |                              |         |         |                |      |       |             |         |                     |                    |  |
| 4    | #TotalPh                     | #Total  | #Regi:  | #Part          | Stat | #Expl | Jnreg       |         |                     |                    |  |
| 5    | 4                            | 3       | 1       | 0              | 49   | 0     |             |         |                     |                    |  |
| 6    |                              |         |         |                |      |       |             |         |                     |                    |  |
| 7    | DeviceN                      | Descr   | Ipadd   | MAC            | Reg  | Phon  | DeviceMod   | userna  | ActiveLoadId        | InactiveLoadId     |  |
| 8    | SEP6C41                      | t7841   | 10.14   | 6C41           | reg  | SIP   | 622         | malevi  | sip78xx.10-1-1SR1-4 | sip78xx.10-1-1-9   |  |
| 9    | SEP0018                      | c7941   | 10.14   | 0018           | reg  | SCCP  | 115         | allevic | SCCP41.9-3-1SR4-1S  |                    |  |
| 10   | SEPDOC:                      | dx650   | 10.14   | D0C7           | reg  | SIP   | 647         | kalevic | sipdx650.10-1-2-33  | sipdx650.10-0-2-32 |  |
| 11   | SEP8CB6                      |         | 10.14   | 8CB6           | rej  | SCCP  | 436         | NoUse   |                     |                    |  |
| 14   | 14                           |         |         |                |      |       |             |         |                     |                    |  |
| 15   | 15 Total count 4             |         |         |                |      |       |             |         |                     |                    |  |
| 16   | 16                           |         |         |                |      |       |             |         |                     |                    |  |

RTMT输出和CLI命令之间的一个区别是设备型号列。RTMT包含电话型号(例如,Cisco 7841)的 用户友好演示,在CLI中有相应的数值(例如,Cisco IP电话7841的数字为622)。 要检查不同电话 类型的数字(枚举)值表,请输入**run sql SELECT \* from TypeModel命**令。

命令**show risdb query phone只**应用于激活Call Manager服务的呼叫处理节点。如果在非呼叫处理节 点上输入此命令,则显示错误消息"*PhoneTable上的OpenMMF failed*"。

### CLI报告

要显示有关终端和服务的可用报告列表,请输入**show risdb list** 命令。在RTMT中也可以查看某些信 息。

#### CLI命令 RTMT位置

| 电话           | CallManager ->设备 — >设备搜索 — >电话(任意状态)            |
|--------------|-------------------------------------------------|
| ctiextn      | CallManager ->设备 — >设备搜索 — > CTI设备(任意状态 — >完成)  |
| h323         | CallManager ->设备 — >设备搜索 — > H323设备(任意状态 — >完成) |
| 媒体资源         | CallManager ->设备 — >设备搜索 — >介质资源(任意状态 — >完成)    |
| huntlist     | CallManager ->设备 — >设备搜索 — >寻线列表(任意状态 — >完成)    |
| ctimprovider | CallManager -> CTI -> CTI搜索 — >应用(任意状态 — >完成)   |
| ctimline     | CallManager -> CTI -> CTI搜索 — >线路(任意状态 — >完成)   |
| SIP          | CallManager ->设备 — >设备搜索 — > SIP中继(任意状态 — >完成)  |

为了从CLI检查性能计数器,管理员可以输入show perf query class "class-name"命令。例如,本示 例显示如何检查是否调用媒体终端点(MTP)资源:

admin:show perf query class "Cisco MTP Device"
==>query class .

- Perf class (Cisco MTP Device) has instances and values: MTP\_2 -> AllocatedResourceCannotOpenPort = 0 MTP\_2 -> OutOfResources = 0

| MTP_2 | -> | RequestsThrottled | = | 0  |
|-------|----|-------------------|---|----|
| MTP_2 | -> | ResourceActive    | = | 0  |
| MTP_2 | -> | ResourceAvailable | = | 24 |
| MTP_2 | -> | ResourceTotal     | = | 24 |
|       |    |                   |   |    |

输入show perf list classes命令以显示性能计数器命令的完整列表。